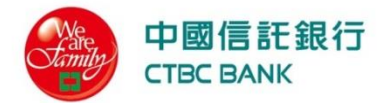

## 中國信託網路銀行 帳號啟用說明

### 首次登入

1

於下列任一平台 - eTrust網路銀行或行動企業家APP,依紙本密碼函資訊,完成首次登入。 請留意英文字母大小寫視為不同;密碼錯誤次數達五次,使用者帳號將鎖住。

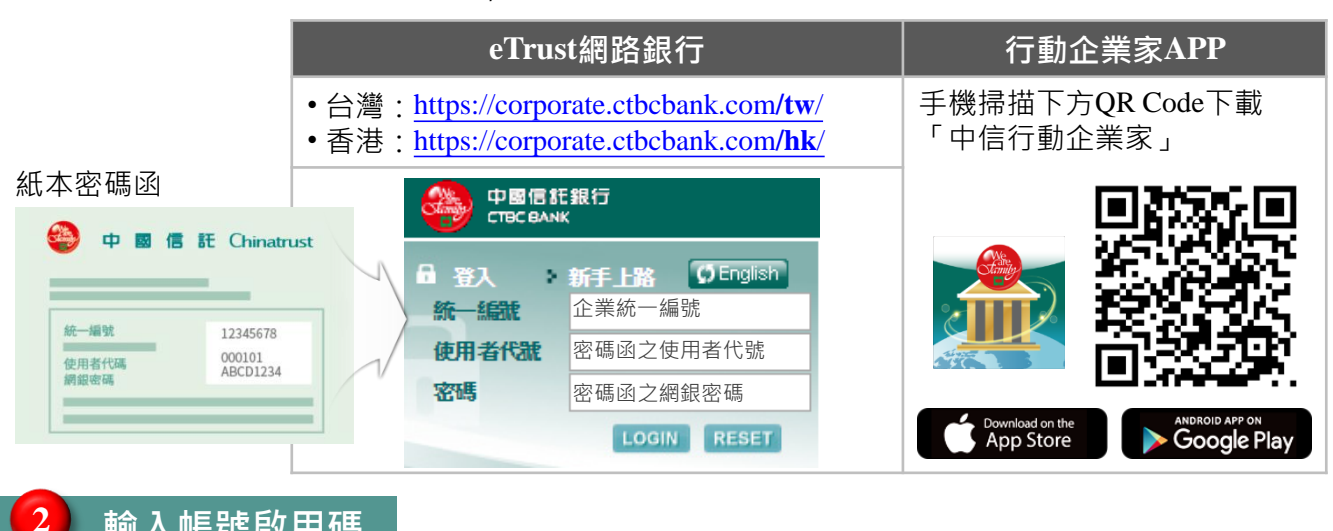

#### 輸入帳號啟用碼

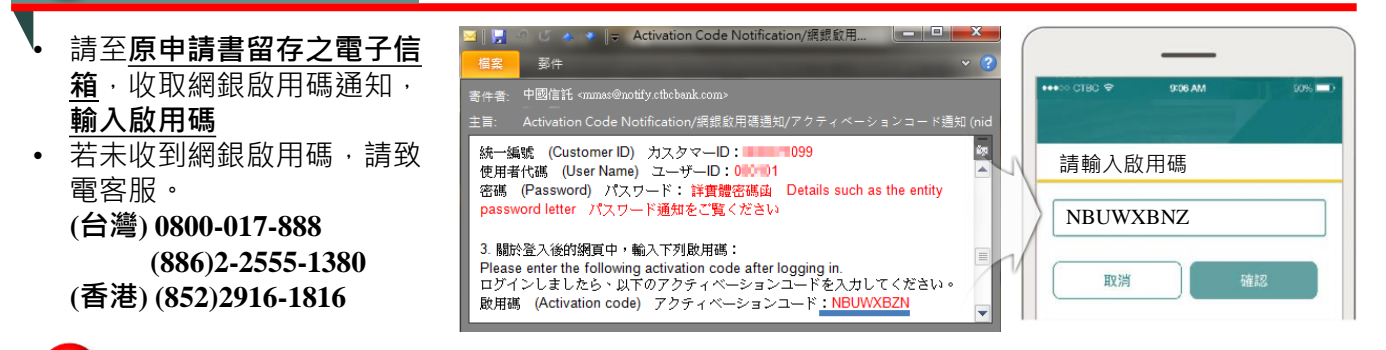

#### 變更密碼

註冊裝置

- 輸入原密碼函之預設密碼,設定新密碼,密碼變更成功,即完 成啟用。
- 新密碼應為6-12位之數字及英文字母,至少包含一個數字及一個 小寫英文字母。

(僅APP)

会 變更密碼

| 請變更您的密碼 |          |
|---------|----------|
| 使用者代號:  | 000888   |
| 請輸入舊密碼: | 密碼函預設密碼  |
| 請輸入新密碼: | 新密碼      |
| 確認新的密碼: | 再輸入一次新密碼 |

- 請至原申請書留存之(台灣)電子郵件或(香港)手機號碼簡訊, 收取註冊碼,**輸入註冊碼**,驗證成功即完成裝置註冊。
  - 若註冊碼過期,請重新登入。

掃我

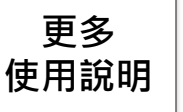

eTrust網路銀行及行動企業家APP https://www.ctbcbank.com/content/twcbo/zh tw/C SR/download/UserGuide.html

看更多

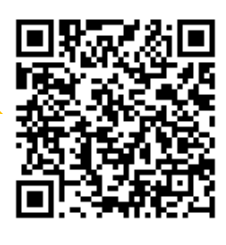

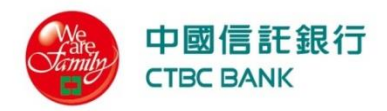

## **CTBC Online Banking Activation Guide**

#### First Login

- Log in eTrust or Biz Bank(APP) by the information on the PIN Letter.
- Please verify alphanumeric combination and case sensitivity. For security reason, access will be temporally denied if error more than 5 times.

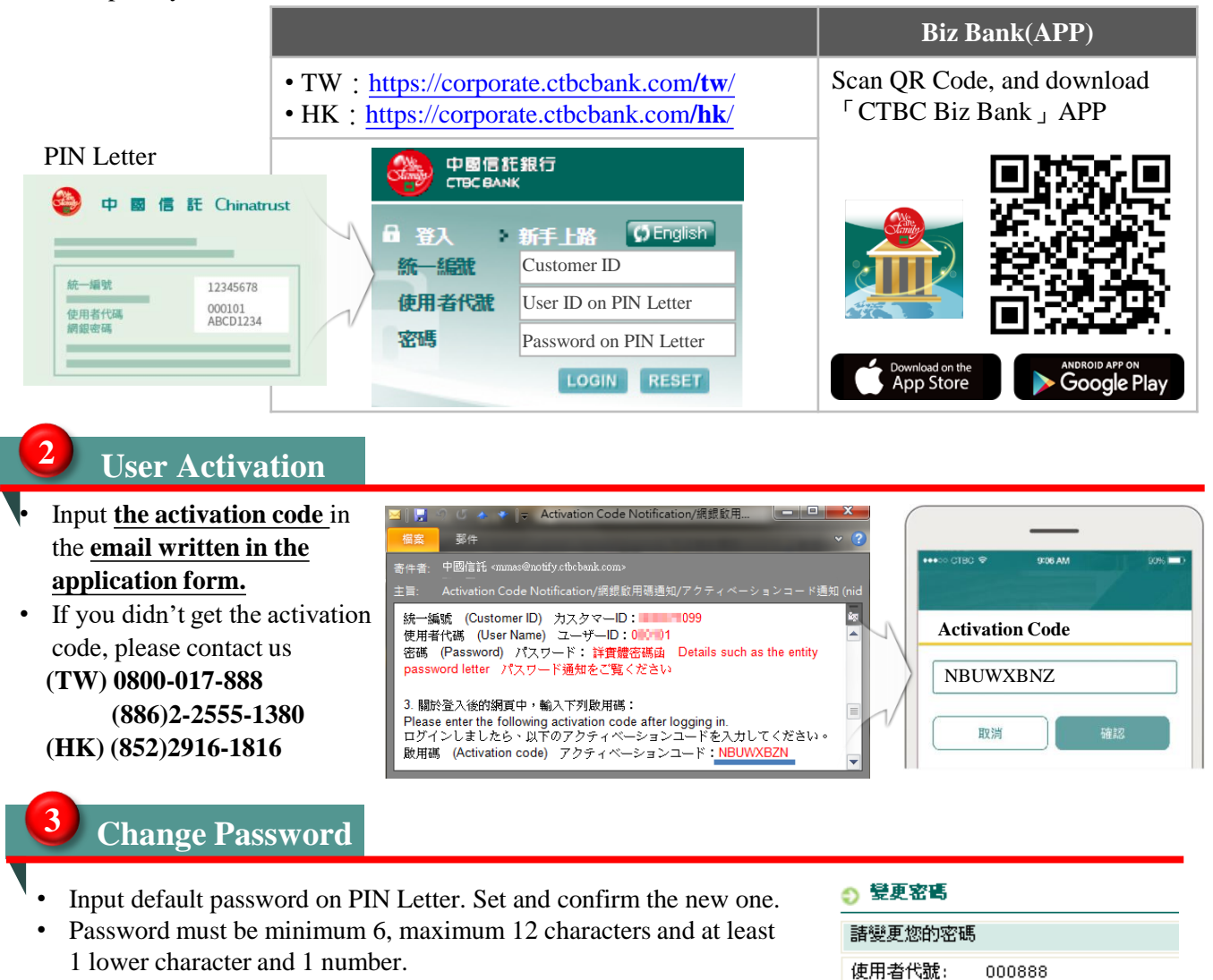

## **Device Register**

ter (APP only)

- Input the <u>register code</u> in the <u>(TW)email or (HK)SMS sent</u> <u>by phone</u> written in the application form.
  - Once the register code is not valid, please log in again to get a new one.

# More<br/>User GuideeTrust and Biz Bank(APP)<br/>https://www.ctbcbank.com/content/twcbo/zh\_tw/C<br/>SR/download/UserGuide.html

Scan For More

諸輸入舊密碼:

諸輸入新密碼:

確認新的密碼:

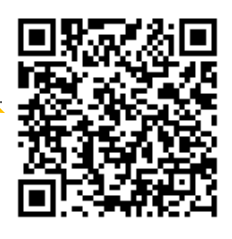

Default Password

Confirm New Password

New Password